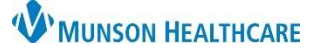

## Pasero Opioid-Induced Sedation Scale (POSS) for Nurses and Clinical Staff

Cerner PowerChart, FirstNet EDUCATION

The Pasero Opioid-Induced Sedation Scale (POSS) enables the user to determine a patient's level of sedation before and after the administration of an opioid. The POSS is documented as part of all Pain Assessments and Reassessments.

## Interactive View Documentation of POSS

- 1. Select Interactive View in the dark blue menu.
- 2. Select the Systems Assessments band.
- 3. Select the Assessment Summary and Pain View section.

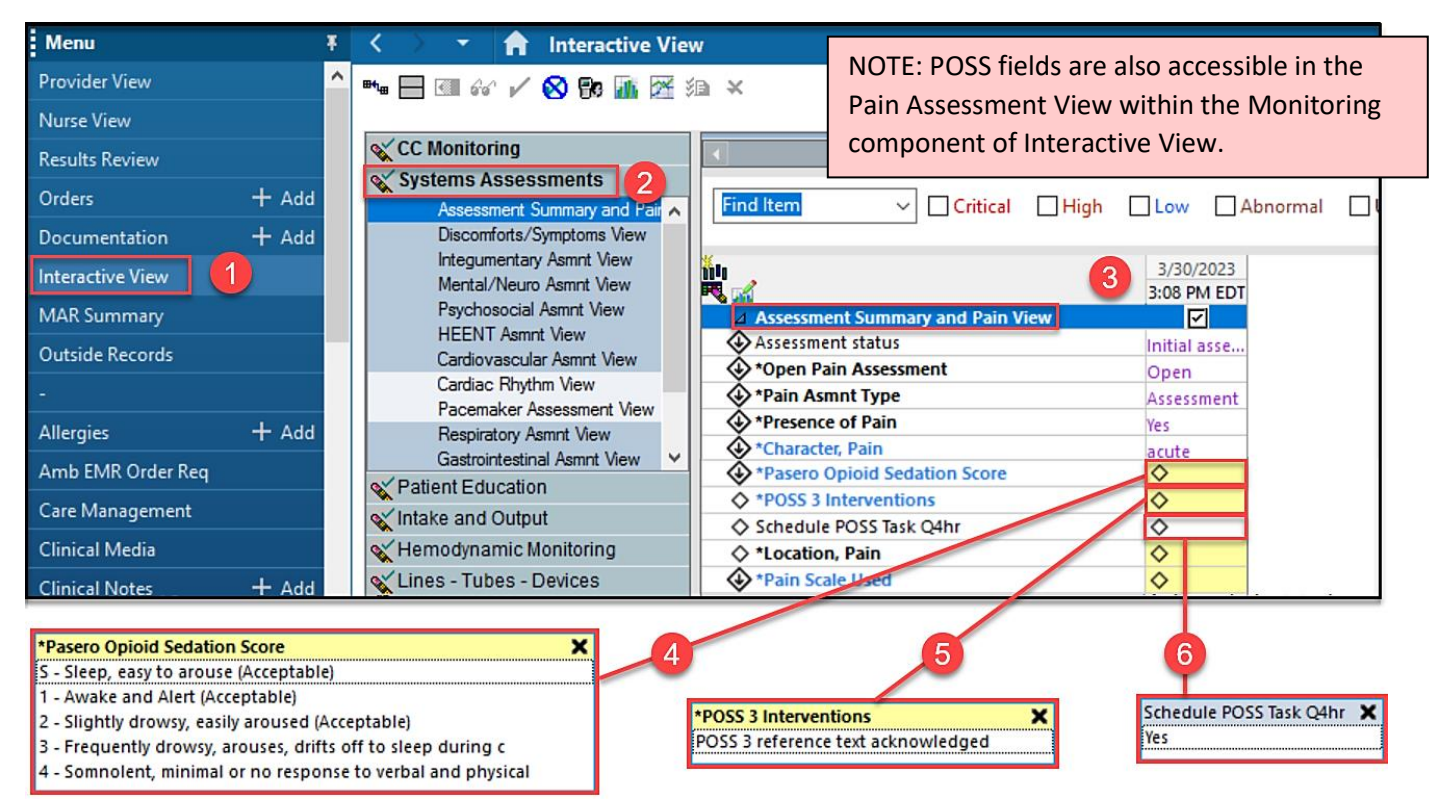

- 4. Select the correct POSS score.
- 5. Review reference text to acknowledge Interventions for a score of 3 or 4.
- 6. Select Yes to Schedule the POSS task every 4 hours if indicated.

## **PowerForm Documentation of POSS**

 As part of the Pain Assessment/ Reassessment PowerForm, select Document Pasero Opioid Scale.

| F, Full Pascastic Records and the Centres, Smole                                             |                                                                                                    |  |  |
|----------------------------------------------------------------------------------------------|----------------------------------------------------------------------------------------------------|--|--|
| 🗸 🖬 🛇   🖏 🗗 🕈 🗰 🛄 🔛                                                                          |                                                                                                    |  |  |
| *Performed on: 03/30/2023                                                                    |                                                                                                    |  |  |
| Pan Assessment     Pagero Opoid Sei     Pain Assessment / Reassessment                       |                                                                                                    |  |  |
| Behavioral Pain S<br>FLACC Pain Score<br>NIPS Pain Score<br>NPASS Pain S Scale<br>0-10 scale | Sence of     O denies pain     O Assume pain present              Yes         O norverbal indications of pain         O nonverbal indications of pain         O comfort measures      O comfort measures |  |  |
| Ared<br>Pain Level<br>Document Pasero<br>Opioid Sedation<br>Scale                            | Include Radiation and Orientation           cation         Abdomen RUQ                                                                                                    |  |  |

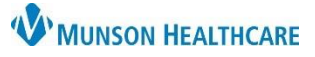

## Pasero Opioid-Induced Sedation Scale (POSS) for Nurses and Clinical Staff

Cerner PowerChart, FirstNet EDUCATION

- 2. Select the correct POSS score.
- 3. Select Yes to schedule the
- POSS Task every 4 hours if indicated.
- 4. For a POSS score of 3 or 4, read the instructions displayed and select POSS reference text acknowledged.

| Pasero Opioid Sedatio                                                                                                    | on Scale (POSS) - CERNED, BIRDIE                                                                                                    | >                                                                                                    |
|----------------------------------------------------------------------------------------------------|----------------------------------------------------------------------------------------------------|----------------------------------------------------------------------------------------------------|
| U   🗞 📾                                                                                                    |                                                                                                    |                                                                                                    |
|                                                                                                    | Pasero Opioid Sec                                                                                                    | dation Scale (POSS)                                                                                                    |
|                                                                                                    | These values are display of                                                                                                    | only and WILL NOT be charted.                                                                                                    |
| Previous POSS                                                                                                    | No previous Pasero Opioid Score Scale score for t                                                                                                    | chis visit.                                                                                                    |
| Display of Last 6<br>charted Pasero Opioid<br>Sedation Scale scores.                                                                                                    |                                                                                                    |                                                                                                    |
| Previous Stop<br>Bang Score                                                                                                    | No Stop Bang Score for this visit.                                                                                                    |                                                                                                    |
| Documented<br>Chronic Pain<br>History                                                                                                    | No documentation of chronic pain history addressed for this visit.                                                                                                    | Daily Opiod<br>Use Last 7<br>Days?                                                                                                    |
| Pasero Opioid Sedat                                                                                                    | on Scale                                                                                                    |                                                                                                    |
|                                                                                                    | S - Sleep, easy to arouse     Are ACCEPTABLE: No action necessary       1 - Awake and Alert     Continue monitoring       2 - Slightly drowsy, easily aroused     May administer or increase opioid dose if needed                                                                                                    |                                                                                                    |
| Pasero Opiola<br>Sedation Scale<br>(POSS)                                                                                                    | 1 - Awake and Alett (Acceptable)     1 - Awake and Alett (Acceptable)     2 - Slightly drowsy, easily aroused (Acceptable)     3 - Frequently drowsy, arouses, drifts off to sleep duri     4 - Somnolent, minimal or no response to verbal and                                                                        | ng conversation (Unacceptable)<br>physical stimulation (Unacceptable)<br>Reference text for POSS 4                                                                                                    |
| Schedule POSS<br>Task Every 4<br>Hours?                                                                                                    | Order details display if F Yes There is no active POS                                                                                                    | 2055 Task is currently active.     will display if selected.       S Task order.                                                                                                    |
| Instructions for Pa                                                                                                    | sero Opioid Sedation Score 3 or 4 (Displ                                                                                                    | lay Only)                                                                                                    |
| Score Of 3: UNACCEPT<br>Monitor respiratory statu<br>Document POSS every<br>and respiratory status is<br>Consider initiating etCc<br>(or spO2 if patient is int<br>Reduce the dose of opi<br>current order; otherwise<br>Consider offering a non<br>Ask patient to take deep | ABLE!<br>Is and sedation level closely.<br>30 minutes until less than 3<br>s satisfactory.<br>2 monitoring if not already started<br>olerant of etCO2 or uses CPAP/BiPAP).<br>oid by 25-50% if allowed by<br>contact provider for further orders.<br>-sedating, non-opioid if ordered.<br>breaths every 15-30 minutes. | Score of 4: UNACCEPTABLE!         STOP ALL OPIOIDS.         Stimulate.         Assess airway.         Apply oxygen.         Observe respiratory rate and depth, and support respiration<br>as indicated by patient status. Consider initiating etCO2 monitoring<br>if not already started (or SpO2 if patient is intolerant of etCO2<br>or uses CPAP/BiPAP).         Call MRT/RRT/QRT (and/or anesthesia if receiving epidural analgesia).         Consider administering naloxone (Narcan) per protocol if clinically<br>indicated. See reference text.         Stay with the patient, continue monitoring respiration status and<br>sedation level every 30 minutes until sedation level is stable,<br>respiratory status is satisfactory, and POSS is ACCEPTABLE. |
| POSS 3<br>Interventions                                                                                                    | O PDSS 3 reference text acknowledged                                                                                                    | POSS 4 O POSS 4 reference text acknowledged                                                                                                    |